## Dayforce - 10 Tips for your Timesheets

| 1. | <ul> <li>Use the "Add/Edit Transfer" button in your timesheet to quickly assign your projects and tasks to your schedule for the selected day.</li> <li>Benefits: <ul> <li>Faster and easier to navigate compared with adding multiple shifts for a day.</li> <li>Does not allow time records to overlap</li> <li>Keeps 1 hour lunch visible in your time entries</li> </ul> </li> </ul> | 05:00 PM       05:00 PM         Total       Total         Total       Total         Enter Comme       Add/Edit Transfer         Enter Comme       Add/Edit Transfer         Add/Edit Transfer       Add/Edit Transfer                                                                                                    |
|----|----------------------------------------------------------------------------------------------------|----------------------------------------------------------------------------------------------------|
| 2. | Use the " <b>Pay</b> " drop down menu to review<br>your time records for the day and week, to<br>ensure you have captured your time correctly<br>(i.e. assigned every time entry to a project, a<br>task, and with the correct # of hours).<br>Managers are also encouraged to review this<br>view in approving timesheets.                                                              | Image: Current         Image: Load       Save       Refresh       Options       Image: Undo       Red         Image: Load       Save       Refresh       Options       Image: Undo       Image: Red         Image: Load       Save       Refresh       Image: Options       Image: Undo       Image: Red         Image: Verekiy       Pay       Problems       Balances       Audits       Favorite Sets         Verekiy       Start       Time       End       Time         Mon, Jan 14       9:00 AM       Mon, Jan 14       10:00 AM         Mon, Jan 14       10:00 AM       Mon, Jan 14       11:00 AM         Mon, Jan 14       11:00 AM       Mon, Jan 14       12:00 PM         Mon, Jan 14       12:00 PM       Mon, Jan 14       12:30 PM |
| 3. | Ensure you select a " <b>Project-Unit</b> " and <b>"Task-SubTask"</b> for each time entry (i.e. shift, time away from work request and pay adjustment). This is important to ensure accurate information is transferred to the general ledger and eliminates need for journal entries.                                                                                                   | Pay Code         Pay Category         Hours         CFN         Project Unit.         Task-SubTask           WRK         Reg         1.00         [None]         10020-10473         Audit - External           WRK         Reg         1.00         [None]         10020-10473         Reporting - Actuals                                                                                                    |
| 4. | Submit "Time away from work requests" to<br>capture any paid time not worked (i.e.<br>vacation, floater, sick, lieu etc.) for full-time<br>staff. For staff other than full-time, use for<br>any unpaid time (i.e sick, vacation etc.). All<br>approved time away from work requests will<br>autopopulate timesheets.                                                                    | <ul> <li>More</li> <li>More</li> <li>Work</li> <li>Calendar</li> <li>Time Away List.</li> </ul>                                                                                                    |
| 5. | Use " <b>Pay adjustments"</b> in your timesheets to<br>revise any approved time away from work<br>requests already autopopulated in your<br>timesheets, or to record approved accrued<br>lieu time.                                                                                                    | Add New Shift<br>Add New Pay Adjustment                                                                                                    |

| <ul> <li>6. Managers - Use the "Pay Approve Checklist" to approve and lock staff timesheets when ready. No further changes can be made by employees to timesheets once locked by managers.</li> <li>Tip: Make use of the "Filter" function to ensure you see only staff in locations that report directly to you.</li> </ul>                                                                                                    | <ul> <li>TORONTO AND REGION</li> <li>Home</li> <li>Schedules</li> <li>Trmesheets</li> <li>People (My HR)</li> <li>Onboarding</li> <li>Profile &amp; Settings</li> <li>My Projects</li> <li>Profile &amp; Settings</li> <li>My Projects</li> <li>Pay Approve Checklist</li> </ul>                                                                                                    |
|----------------------------------------------------------------------------------------------------|----------------------------------------------------------------------------------------------------|
| 7. For managers planning to be away, use the<br>"Delegation Access" feature to assign your<br>approvals for the period of time away. This<br>can be accessed through "Profile & Settings"<br>in your Home menu, under the "Preferences"<br>tab.                                                                                                    | E       A         Profile       Security       Preferences       Notifications       Apps         Culture / Language         Set your language and locale settings         Delegation Access       Add         If you will be away, delegate your account access to another user for a period of time.                                                                                                    |
| <ul> <li>8. Summary of "Pay adjustment" descriptions:</li> <li>Work → Regular paid time worked</li> <li>OT Bank 1.0 → Approved lieu or paid time at rate of 1.0</li> <li>OT Bank 1.5 → Approved lieu or paid time at rate of 1.5</li> <li>OT Bank Paid → Use of accrued lieu time</li> <li>Unpaid Work → Overtime worked and unpaid</li> <li>Vacation → Use of accrued vacation, full-time(FT) staff</li> <li>Vacation \$ → Use of vacation for supplementary staff (i.e. not paid each pay)</li> <li>Sick 100% → Sick day paid at 100%</li> <li>Sick 75% → Sick day paid at 75% (FT only)</li> <li>Floater Day → Use of personal floater days (2/yr, FTonly)</li> <li>Bereavement → Use of bereavement days</li> <li>Jury Duty → Paid jury duty responsibilities</li> <li>Holiday 1.0 → Regular time worked on stat holiday</li> </ul> | Pay Adjustment - Tuesday, Jan 15         Pay Adjustment Type         Position         Net Hours         Project-Unit         Unpaid Work         OT Banked 1.0         OT Banked 1.5         CFN         Comment         Reference Date         Sick 100%         Sick 100%         Sick 75%         Floater Day                                                                                                    |
| 9. Add Dayforce to your "Favourites."<br>Select any existing favourite site, and select<br>"Properties" to edit the URL. Update URL to<br>read: <u>http://dayforce.trcastaff.ca</u> . Revise<br>description of favourite to read: Dayforce                                                                                                    | Image: Security Details       Pre         Image: Security Details       Pre         Image: Security Details       Pre         Image: Details       Pre         Image: Deal       Pre         Image: Deal       Pre         Image: Deal       Pre         Image: Deal <t< td=""></t<> |
| <ol> <li>Access the "MyPath" training platform for<br/>additional online Dayforce training available<br/>24/7. My Path is accessible via the blue<br/>question mark icon on the top right hand<br/>corner of any Dayforce page.</li> </ol>                                                                                                    | 0                                                                                                    |